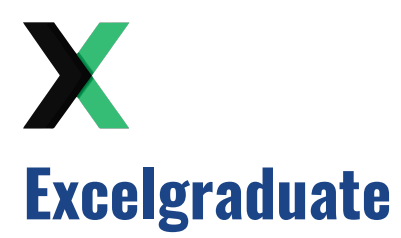

Copyright 2023 excelgraduate.com | All Rights Reserved. Web View: <u>https://excelgraduate.com/advanced-useful-vba-codes-for-excel/</u>

## **40 Advanced VBA Codes for Excel**

Excel is one of the most widely used programs in the world, and it's no secret that its <u>VBA</u> <u>programming language</u> is a powerful tool for automating tasks and increasing productivity. With advanced VBA codes, you can take your Excel skills to the next level and streamline your workflows even further. That's why I've compiled a list of 40 advanced useful VBA codes for Excel.

So without further ado, let's dive into the world of advanced VBA codes for Excel and see what's in store.

## Table of Contents

| File Export                                                                             | 2   |
|-----------------------------------------------------------------------------------------|-----|
| Export Each Worksheet in a Workbook as Separate Excel Files                             | 2   |
| Export All Worksheets in a Workbook as Separate PDF Files                               | 2   |
| Export Worksheet as a PDF File Using Current Date & Time in the Filename with a Prompt. | . 3 |
| Export Charts from Excel to PowerPoint                                                  | 5   |
| Select and Export Range as PDF in Excel                                                 | 6   |
| Range Manipulation                                                                      | .7  |
| Select a Range to Apply Alternate Row Colors in Excel                                   | .7  |
| Remove Blank Rows in the Active Worksheet in Excel                                      | 7   |
| Unhide All Rows and Columns in the Active Worksheet                                     | 8   |
| Unmerge All Merged Cells in Excel                                                       | 8   |
| Sheet Manipulation                                                                      | .8  |
| Delete Multiple Sheets Without Any Warning Prompt in Excel                              | 8   |
| Unhide All Worksheets in Your Excel Workbook                                            | 9   |
| Sort Worksheets Alphabetically in Excel 1                                               | 0   |

| Check Whether a Specific Sheet Exists in a Workbook                      | 11 |
|--------------------------------------------------------------------------|----|
| Workbook Manipulation                                                    | 11 |
| Combine Multiple Excel Workbooks into a Single Workbook                  | 11 |
| Delete All Blank Worksheets from an Excel Workbook                       | 12 |
| Refresh All Pivot Tables in the Active Workbook                          | 13 |
| Activate R1C1 Reference Style in Excel                                   | 13 |
| Activate A1 Reference Style in Excel                                     | 13 |
| Data Manipulation                                                        | 14 |
| Create a List of All Sheets [Table of Contents] in Excel                 | 14 |
| Transfer Data from Excel to Powerpoint                                   | 15 |
| Remove All Extra Spaces from a Selected Range in Excel                   | 16 |
| Search Value on Multiple Sheets in Excel                                 | 17 |
| Formatting                                                               | 18 |
| AutoFit All Non-Blank Columns in the Active Worksheet in Excel           | 18 |
| AutoFit All Non-Blank Rows in the Active Worksheet in Excel              | 19 |
| Highlight All the Cells Having Formulas in Excel                         | 19 |
| Change Letter Case in Excel                                              | 19 |
| Highlight Cells with Wrongly Spelled Words in Excel                      | 20 |
| Change Font Size of All Sheets of an Entire Workbook                     | 21 |
| Remove All Text Wraps in the Active Worksheet                            | 22 |
| Print File                                                               | 22 |
| Select and Print Multiple Ranges On Separate Pages                       | 22 |
| Print Selected Sheets Using Sheet Numbers                                | 23 |
| Print Selected Sheets By Mentioning the Sheet Names                      | 23 |
| Print the Active Worksheet with Comments                                 | 24 |
| Print All the Hidden As Well As Visible Worksheets                       | 24 |
| Miscellaneous                                                            | 25 |
| Select All Non-Blanks Cells in the Active Worksheet                      | 25 |
| Remove Page Breaks from the Active Worksheet                             | 25 |
| Count Total Number of Non-Blank Rows in a Selected Range in Excel        | 25 |
| Count Total Number of Non-Blank Columns in the Active WorkSheet in Excel | 26 |
| Read Contents of a Selected Range Using Text To Speech                   | 27 |
| Search on Google from Your Excel Worksheet                               | 27 |
| Conclusion                                                               | 28 |

## **File Export**

#### Export Each Worksheet in a Workbook as Separate Excel Files

This code will allow you to export all the sheets in your workbook as separate Excel files. You will get a prompt window to choose a location to save all the Excel files.

```
Sub CopySheetsToNewWorkbooks()
    Dim sheetToCopy As Worksheet
    Dim saveFolder As String
    ' Prompt the user to choose a directory to save the new sheets in
   With Application.FileDialog(msoFileDialogFolderPicker)
        .Title = "Select a folder to save the sheets in"
        .Show
        If .SelectedItems.Count > 0 Then
            saveFolder = .SelectedItems(1) & "\"
        Else
            ' User canceled the dialog, exit the subroutine
            Exit Sub
        Fnd Tf
    End With
    Application.ScreenUpdating = False
    For Each sheetToCopy In ActiveWorkbook.Sheets
        sheetToCopy.Copy
        ActiveWorkbook.SaveAs Filename:=saveFolder & sheetToCopy.Name &
".xlsx"
        ActiveWorkbook.Close saveChanges:=False
   Next
    Application.ScreenUpdating = True
End Sub
```

#### Export All Worksheets in a Workbook as Separate PDF Files

This code will allow you to export all the sheets in your workbook as separate pdf files. You will get a prompt window to choose a location to save all the pdf files.

```
Sub CopySheetsToNewPDFs()
    Dim sheetToCopy As Worksheet
    Dim saveFolder As String
    ' Prompt the user to choose a directory to save the new PDFs in
   With Application.FileDialog(msoFileDialogFolderPicker)
        .Title = "Select a folder to save the PDFs in"
        .Show
        If .SelectedItems.Count > 0 Then
            saveFolder = .SelectedItems(1) & "\"
        Else
            ' User cancelled the dialog, exit the subroutine
            Exit Sub
        End If
    End With
    Application.ScreenUpdating = False
    For Each sheetToCopy In ActiveWorkbook.Sheets
        sheetToCopy.ExportAsFixedFormat Type:=xlTypePDF,
Filename:=saveFolder & sheetToCopy.Name & ".pdf"
    Next
    Application.ScreenUpdating = True
End Sub
```

# Export Worksheet as a PDF File Using Current Date & Time in the Filename with a Prompt

This code can export a worksheet as a pdf file. The file name will start with the sheet name followed by the current date & time. You will get a prompt to choose a specific location to save the pdf file. Also you will be allowed to edit the file name while saving it.

```
Sub SavePDFWithDateAndTime()
Dim ws As Worksheet
Dim wb As Workbook
Dim timeStr As String
Dim nameStr As String
Dim pathStr As String
```

```
Dim fileStr As String
Dim pathAndFileStr As String
Dim saveAsResult As Variant
On Error GoTo errorHandler
Set wb = activeWorkbook
Set ws = ActiveSheet
timeStr = Format(Now(), "mm.dd.yyyy_hh.mm_AM/PM")
pathStr = wb.Path
If pathStr = "" Then
pathStr = Application.DefaultFilePath
End If
pathStr = pathStr & ""
nameStr = Replace(ws.Name, " ", "")
nameStr = Replace(nameStr, ".", "_")
fileStr = nameStr & " " & timeStr & ".pdf"
pathAndFileStr = pathStr & fileStr
saveAsResult = Application.GetSaveAsFilename _
(InitialFileName:=pathAndFileStr,
FileFilter:="PDF Format (*.pdf), *.pdf", _
Title:="Choose a folder & name")
If saveAsResult <> "False" Then
ws.ExportAsFixedFormat _
Type:=xlTypePDF, _
fileName:=saveAsResult, _
Quality:=xlQualityStandard, _
IncludeDocProperties:=True, _
IgnorePrintAreas:=False, _
OpenAfterPublish:=False
MsgBox "Pdf successfully saved at:" _
& vbCrLf
& saveAsResult
End If
exitHandler:
Exit Sub
errorHandler:
```

```
MsgBox "Failed to save the PDF file."
Resume exitHandler
```

End Sub

#### **Export Charts from Excel to PowerPoint**

This code exports a selected chart in Excel to a new <u>PowerPoint</u> slide. It first checks if a chart is selected and displays a message if one isn't. If a chart is selected, it adds a slide with a title only layout, copies the selected chart, and pastes it onto the PowerPoint slide.

```
Sub ExportChartToPowerPoint()
' Declare and initialize variables
Dim pptApp As Object ' PowerPoint application
Dim pptPres As Object ' PowerPoint presentation
Dim pptSlide As Object ' PowerPoint slide
Dim pptShape As Object ' PowerPoint shape
' Check if a chart is selected
If ActiveChart Is Nothing Then
    MsgBox "Please select a chart to export.", vbExclamation, "No Chart
Selected"
    Exit Sub
End If
' Create a PowerPoint application if one doesn't exist
If pptApp Is Nothing Then
    Set pptApp = CreateObject("PowerPoint.Application")
End If
On Error GoTo 0 ' Disable error handling
Application.ScreenUpdating = False ' Disable screen updating
' Create a new PowerPoint presentation
Set pptPres = pptApp.Presentations.Add
' Add a slide with a title only layout
Set pptSlide = pptPres.Slides.Add(1, 11) '11 = ppLayoutTitleOnly
' Copy the selected chart and paste it onto the PowerPoint slide
```

```
ActiveChart.ChartArea.Copy
pptSlide.Shapes.Paste
Set pptShape = pptSlide.Shapes(pptSlide.Shapes.Count)
' Position the chart on the slide
pptShape.Left = 200
pptShape.Top = 200
' Show the PowerPoint application
pptApp.Visible = True
pptApp.Activate
Application.CutCopyMode = False ' Clear the clipboard
' Enable screen updating
Application.ScreenUpdating = True
End Sub
```

#### Select and Export Range as PDF in Excel

This code allows you to select and insert a range and then export the range as a pdf file. You will also get a prompt to manually choose a destination to save and rename the file.

```
Sub ExportRangeAsPDF()
    ' Allow user to select a range
    Dim selectedRange As Range
    Set selectedRange = Application.InputBox("Select a range", Type:=8)
    ' Define the filename and path for the exported PDF
    Dim savePath As Variant
    savePath = Application.GetSaveAsFilename(FileFilter:="PDF (*.pdf),
    *.pdf")
    ' Export the range as a PDF file
    If savePath <> False Then
        selectedRange.ExportAsFixedFormat Type:=xlTypePDF,
Filename:=savePath, Quality:=xlQualityStandard, IncludeDocProperties:=True,
    IgnorePrintAreas:=False
    End If
```

End Sub

### **Range Manipulation**

#### Select a Range to Apply Alternate Row Colors in Excel

This VBA code allows you to select a range and apply alternate row colors to that range.

```
Sub ApplyRowColors()
    ' Allow user to select a range
    Dim selectedRange As Range
    Set selectedRange = Application.InputBox("Select a range", Type:=8)
    ' Define the colors to alternate between
    Dim color1 As Long
    color1 = RGB(242, 242, 242) ' light gray
    Dim color2 As Long
    color2 = RGB(255, 255, 255) ' white
    ' Apply the colors to each row in the range
   Dim numRows As Long
    numRows = selectedRange.Rows.Count
    Dim i As Long
    For i = 1 To numRows
        If i Mod 2 = 0 Then
            selectedRange.Rows(i).Interior.Color = color1
        Else
            selectedRange.Rows(i).Interior.Color = color2
        End If
    Next i
End Sub
```

#### **Remove Blank Rows in the Active Worksheet in Excel**

This code can remove all the blank rows inside your data in Excel when you run it.

```
Sub RemoveBlankRows()
```

Dim rng As Range

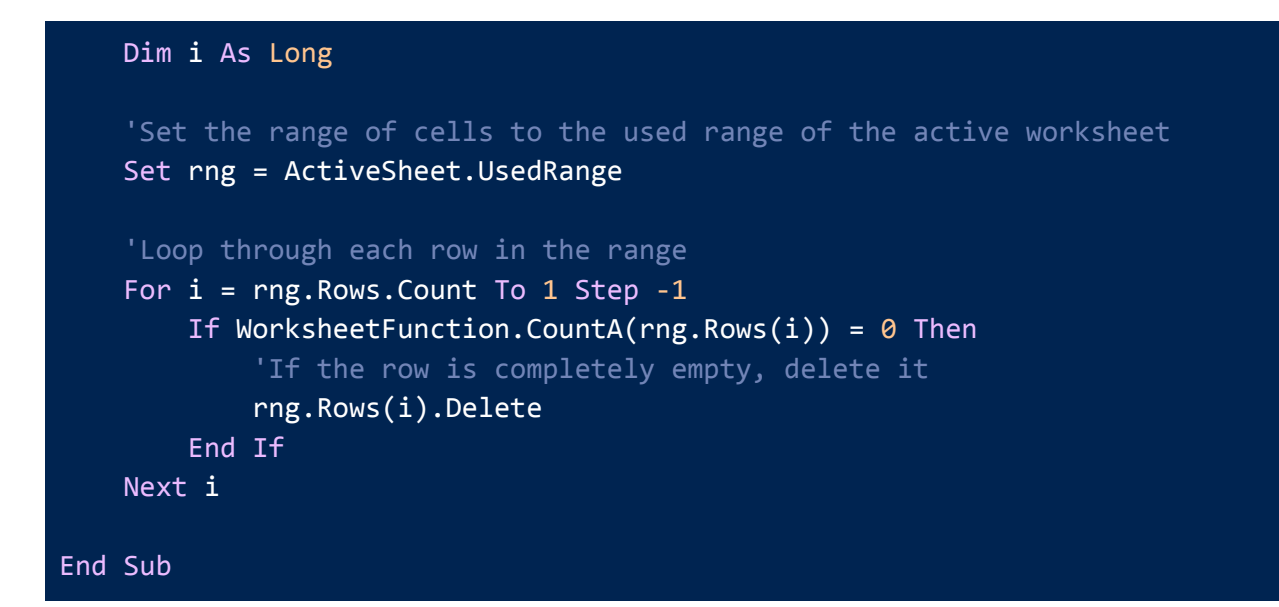

#### **Unhide All Rows and Columns in the Active Worksheet**

This code will let you unhide all the hidden rows and columns in one go.

```
Sub UnhideAllRowsColumns()
ActiveSheet.Cells.EntireRow.Hidden = False
ActiveSheet.Cells.EntireColumn.Hidden = False
End Sub
```

#### **Unmerge All Merged Cells in Excel**

This VBA code will unmerge all the merged cells in your active worksheet in Excel.

```
Sub UnmergeAllCells()
ActiveSheet.Cells.UnMerge
End Sub
```

## **Sheet Manipulation**

#### **Delete Multiple Sheets Without Any Warning Prompt in Excel**

This subroutine deletes multiple sheets without any warning prompt with the given names. Just run the code, insert sheet names to delete, separated by commas and see the magic.

```
Sub DeleteSheetsWithNames()
```

```
' Declare variables
Dim currentSheet As Worksheet
Dim sheetNamesToDelete As Variant
Dim i As Long
```

' Prompt the user to enter the sheet names to delete, separated by commas

sheetNamesToDelete = Split(InputBox("Enter the sheet names to delete, separated by commas"), ",")

```
' Disable alerts to avoid confirmation messages
Application.DisplayAlerts = False
```

' Loop through each worksheet in the workbook For Each currentSheet In ThisWorkbook.Worksheets

' Check if the current sheet name is in the array of sheets to

delete

```
For i = LBound(sheetNamesToDelete) To UBound(sheetNamesToDelete)
```

If Trim(sheetNamesToDelete(i)) = currentSheet.Name Then

' Delete the sheet and exit the inner loop once a match is

found

currentSheet.Delete Exit For End If Next i

Next currentSheet

```
' Enable alerts again
Application.DisplayAlerts = True
```

' Display a message to confirm the deletion MsgBox "The sheets have been deleted successfully."

End Sub

#### **Unhide All Worksheets in Your Excel Workbook**

This code allows you to unhide all the worksheets at the same time.

```
Sub UnhideAllSheets()
Dim ws As Worksheet
For Each ws In ActiveWorkbook.Worksheets
   ws.Visible = xlSheetVisible
Next ws
End Sub
```

#### Sort Worksheets Alphabetically in Excel

This VBA code sorts the worksheets in an Excel workbook alphabetically based on your input. It asks you to choose whether you want to sort the worksheets in ascending order (A-Z), descending order (Z-A), or exit the sorting process.

#### Sub AlphabeticallySortWorksheets()

```
Application.ScreenUpdating = False
Dim sheetCount As Integer, i As Integer, j As Integer
Dim sortOrder As VbMsgBoxResult
sortOrder = MsgBox("Click Yes to sort A-Z, No to sort Z-A, or Cancel to
exit.", vbYesNoCancel)
sheetCount = Sheets.Count
For i = 1 To sheetCount - 1
    For j = i + 1 To sheetCount
        If sortOrder = vbYes Then
            If UCase(Sheets(j).Name) < UCase(Sheets(i).Name) Then</pre>
                Sheets(j).Move before:=Sheets(i)
            End If
        ElseIf sortOrder = vbNo Then
            If UCase(Sheets(j).Name) > UCase(Sheets(i).Name) Then
                Sheets(j).Move before:=Sheets(i)
            End If
        ElseIf sortOrder = vbCancel Then
            MsgBox "Sorting worksheets cancelled."
            Exit Sub
        End If
    Next j
Next i
Application.ScreenUpdating = True
```

| MsgBox  | "Worksh | eets have | been   | sorted " & | <pre>IIf(sortOrder = vbYes,</pre> | "in |
|---------|---------|-----------|--------|------------|-----------------------------------|-----|
| ascendi | ng orde | r (A-Z)." | ', "in | descending | order (Z-A).")                    |     |

End Sub

#### **Check Whether a Specific Sheet Exists in a Workbook**

This VBA code helps you check whether a sheet with a specific name exists in your Excel workbook or not. If it finds a match, it displays a message box telling you that the sheet exists and exits the sub. If it doesn't find a match, it displays another message box informing you that the sheet does not exist.

```
Sub CheckIfSheetExists()
Dim sheetName As String
Dim ws As Worksheet
sheetName = InputBox("Enter the name of the sheet you want to check.")
For Each ws In ThisWorkbook.Worksheets
If ws.Name = sheetName Then
MsgBox "The sheet " & sheetName & " exists in this workbook."
Exit Sub
End If
Next ws
MsgBox "The sheet " & sheetName & " does not exist in this workbook."
End Sub
```

#### **Workbook Manipulation**

#### **Combine Multiple Excel Workbooks into a Single Workbook**

The following sub routine combines multiple Excel workbooks into a single workbook. It prompts the user to select multiple files using the File Dialog Box. It then opens each file, copies all worksheets and pastes them into the destination workbook.

```
Sub CombineWorkbooks()
' Declare variables
Dim fileCount, g As Integer
```

| Dim fileDialog As fileDialog<br>Dim destinationWorkbook, sourceWorkbook As Workbook<br>Dim sourceWorksheet As Worksheet                                                                                                    |
|----------------------------------------------------------------------------------------------------|
| ' Set the destination workbook as the active workbook<br>Set destinationWorkbook = Application.ActiveWorkbook                                                                                                    |
| ' Open the File Dialog Box to allow the user to select multiple files<br>Set fileDialog = Application.fileDialog(msoFileDialogFilePicker)<br>fileDialog.AllowMultiSelect = True<br>fileCount = fileDialog.Show                                                |
| <pre>' Loop through each selected file For g = 1 To fileDialog.SelectedItems.Count             ' Open the file and set it as the source workbook             Workbooks.Open fileDialog.SelectedItems(g)             Set sourceWorkbook = ActiveWorkbook</pre> |
| ' Loop through each worksheet in the source workbook and copy it to the<br>destination workbook<br>For Each sourceWorksheet In sourceWorkbook.Worksheets                                                                                                    |
| sourceWorksheet.Copy<br>after:=destinationWorkbook.Sheets(destinationWorkbook.Worksheets.Count)<br>Next sourceWorksheet                                                                                                    |
| ' Close the source workbook<br>sourceWorkbook.Close<br>Next g                                                                                                    |
| End Sub                                                                                                    |

#### **Delete All Blank Worksheets from an Excel Workbook**

This VBA code loops through all the worksheets in the active workbook and checks if each worksheet is blank. If a worksheet is blank, it is deleted without any confirmation message.

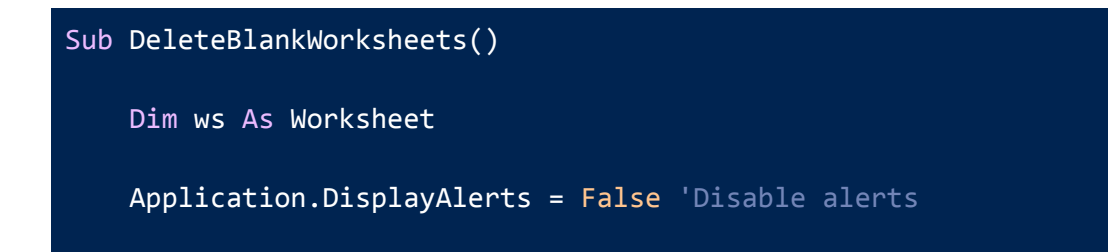

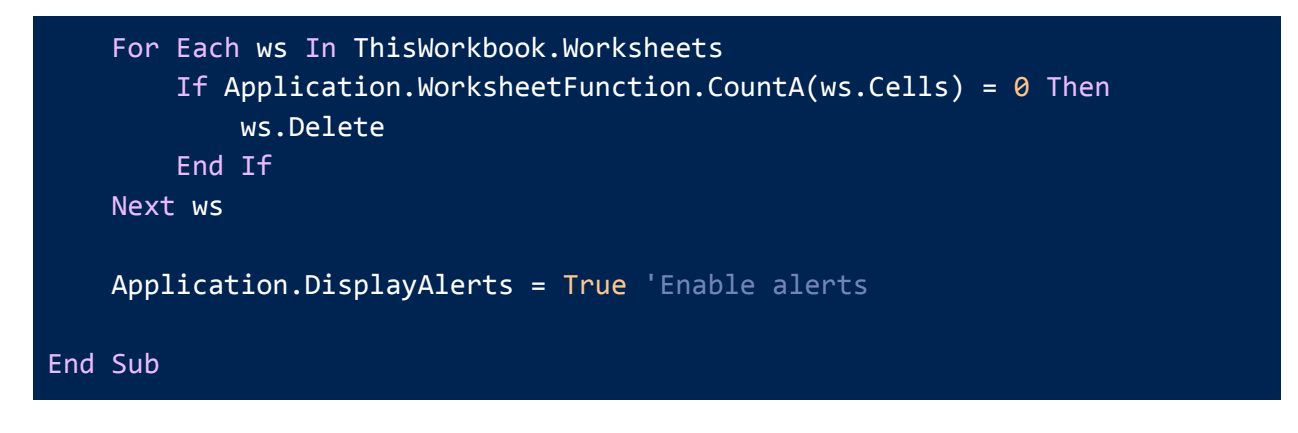

#### **Refresh All Pivot Tables in the Active Workbook**

This code loops through all pivot tables in the active workbook using a For Each loop and then refreshes each pivot table using the RefreshTable method.

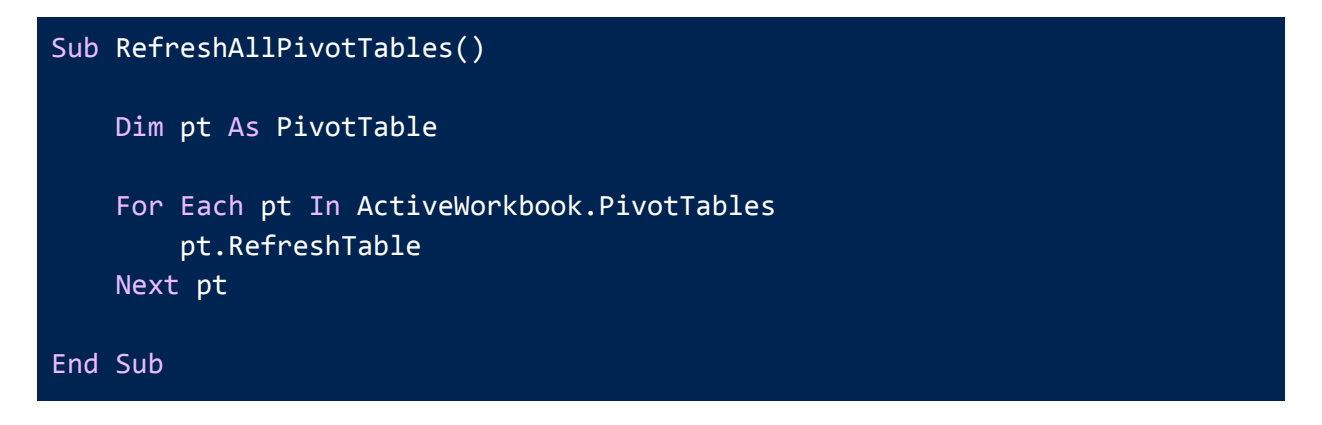

#### Activate R1C1 Reference Style in Excel

This code sets the reference style of Excel from A1 reference style to R1C1 reference style.

```
Sub ActivateR1C1ReferenceStyle()
    Application.ReferenceStyle = xlR1C1
End Sub
```

#### Activate A1 Reference Style in Excel

This code sets the reference style of Excel from R1C1 reference style to A1 reference style.

```
Sub ActivateA1ReferenceStyle()
    Application.ReferenceStyle = xlA1
End Sub
```

## **Data Manipulation**

#### Create a List of All Sheets [Table of Contents] in Excel

This VBA code creates a sheet named "Table of Contents" that lists all the other worksheets in the workbook, excluding the "Table of Contents" sheet itself. Then the code loops through all the worksheets in the workbook, excluding the "Table of Contents" sheet, and adds their names by inserting a hyperlink to each sheet.

#### Sub CreateTableOfContents()

```
Dim ws As Worksheet
   Dim tocSheet As Worksheet
   Dim lastRow As Long
   Dim sheetName As String
   Dim i As Long
    ' Create a new sheet for the table of contents
   Set tocSheet = ThisWorkbook.Sheets.Add(After:=
                    ThisWorkbook.Sheets(ThisWorkbook.Sheets.Count))
   tocSheet.Name = "Table of Contents"
    ' Set the column headings and format the table of contents
   With tocSheet
        .Range("A1").Value = "List of All Sheets"
        .Range("A1").Font.Bold = True
        .Range("A1").Font.Size = 12
        .Range("A1").HorizontalAlignment = xlCenter
        .Columns("A").AutoFit
        .Range("A2:A" & .Rows.Count).Font.Size = 12
    End With
    ' Loop through all worksheets and add their names to the table of
contents
   i = 2 ' Start adding sheet names in row 2
   For Each ws In ThisWorkbook.Worksheets
       If ws.Name <> tocSheet.Name Then ' Exclude the table of contents
sheet
            sheetName = ws.Name
            ' Add a hyperlink to the sheet in the table of contents
           tocSheet.Hyperlinks.Add Anchor:=tocSheet.Range("A" & i),
Address:="", _
```

#### **Transfer Data from Excel to Powerpoint**

This VBA code asks you to select a range of cells in your Excel sheet. Then it opens the PowerPoint application, adds a new presentation and slide to it, and pastes the selected range as a table onto the new PowerPoint slide.

```
Sub TransferDataToPowerPoint()
    ' Declare variables
    Dim xlRange As Range
    Dim pptApp As Object
    Dim pptPres As Object
    Dim pptSlide As Object
    Dim pptShape As Object
    ' Prompt user to select a range in Excel
    On Error Resume Next
    Set xlRange = Application.InputBox(prompt:="Select a range to transfer
to PowerPoint.", Type:=8)
    On Error GoTo 0
    ' Check if a range was selected
    If xlRange Is Nothing Then
        MsgBox "No range was selected. Please try again.", vbCritical
        Exit Sub
    End If
    ' Create new PowerPoint presentation and add a new slide
    Set pptApp = CreateObject("PowerPoint.Application")
```

```
pptApp.Visible = True
   Set pptPres = pptApp.Presentations.Add
    Set pptSlide = pptPres.Slides.Add(1, 12)
    ' Copy range to clipboard
   xlRange.Copy
    ' Paste range onto PowerPoint slide as a table
   Set pptShape = pptSlide.Shapes.PasteSpecial(DataType:=2)
   pptShape.Left = 50
   pptShape.Top = 100
    ' Cleanup
   Set pptShape = Nothing
   Set pptSlide = Nothing
   Set pptPres = Nothing
   Set pptApp = Nothing
   Set xlRange = Nothing
End Sub
```

#### **Remove All Extra Spaces from a Selected Range in Excel**

This code allows you to manually select a range of cells in an Excel workbook using a prompt. Then it removes any leading and trailing spaces from the cell values, as well as any extra spaces between words.

```
Sub RemoveSpaces()
Dim rng As Range
Dim cell As Range
'Prompt the user to select the range of cells to remove spaces from
On Error Resume Next
Set rng = Application.InputBox("Please select the range of cells to
remove spaces from:", "Select Range", Type:=8)
On Error GoTo 0
'Check if the user cancelled the selection
If rng Is Nothing Then
MsgBox "No range was selected.", vbInformation
Exit Sub
```

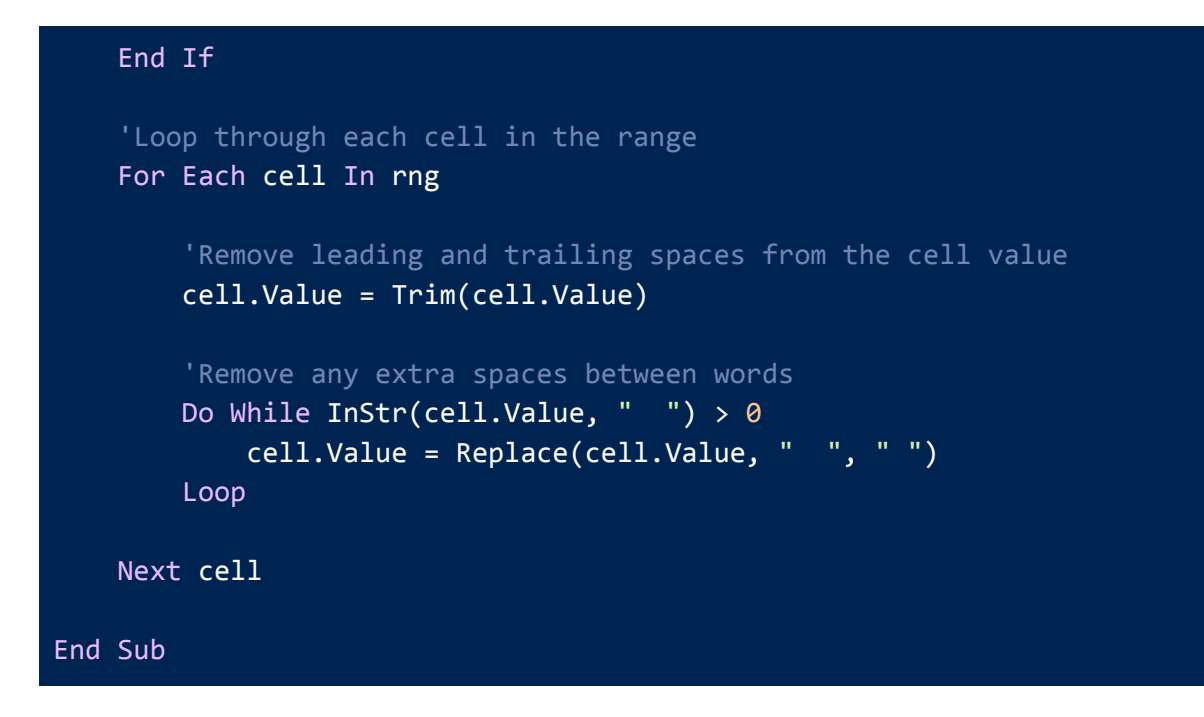

#### Search Value on Multiple Sheets in Excel

This code allows you to search for a specific value on all the worksheets in the current workbook. It will prompt you to enter the search term and then loops through each worksheet in the workbook to find the first occurrence of the value. If it finds the value, it will display a message box showing the worksheet name and cell address where the value is found. If it does not find the value on any sheet, it displays a message indicating that the value was not found.

```
Sub SearchValueOnSheets()
    ' Declare variables
    Dim ws As Worksheet
    Dim rngSearch As Range
    Dim strSearch As String
    Dim foundCell As Range
    ' Prompt user to enter a search term
    strSearch = InputBox("Enter the value you want to search for:")
    ' Loop through all worksheets in the workbook
    For Each ws In ThisWorkbook.Worksheets
        ' Search for the value on the sheet
        Set rngSearch = ws.Cells.Find(What:=strSearch, LookIn:=xlValues,
        LookAt:=xlWhole)
```

```
' Check if the value was found
If Not rngSearch Is Nothing Then
Set foundCell = rngSearch
Exit For
End If
Next ws
' Check if the value was found on any sheet
If Not foundCell Is Nothing Then
MsgBox "The value was found on sheet " & foundCell.Worksheet.Name &
" in cell " & foundCell.Address & ".", vbInformation
Else
MsgBox "The value was not found on any sheet.", vbInformation
End If
```

## Formatting

#### AutoFit All Non-Blank Columns in the Active Worksheet in Excel

This VBA code will autofit all non-blank columns in the active worksheet of an Excel workbook.

```
Sub AutoFitNonBlankColumns()
Dim lastCol As Long
Dim i As Long
' Get the last column with data in the current worksheet
lastCol = Cells.Find("*", SearchOrder:=xlByColumns,
SearchDirection:=xlPrevious).Column
' Loop through each column and autofit if there is non-blank data
For i = 1 To lastCol
    If WorksheetFunction.CountA(Columns(i)) > 1 Then
        Columns(i).AutoFit
    End If
    Next i
End Sub
```

#### AutoFit All Non-Blank Rows in the Active Worksheet in Excel

This VBA code will autofit all non-blank rows in the active worksheet of an Excel workbook.

```
Sub AutoFitNonBlankRows()
Dim lastRow As Long
Dim i As Long
lastRow = ActiveSheet.Cells(Rows.Count, 1).End(xlUp).Row
For i = 1 To lastRow
If WorksheetFunction.CountA(Rows(i)) > 0 Then
Rows(i).EntireRow.AutoFit
End If
Next i
End Sub
```

#### Highlight All the Cells Having Formulas in Excel

This VBA code loops through all the cells in the used range of the active sheet and checks if each cell contains a formula. If a cell contains a formula (i.e., if the first character of the cell is "="), then it changes the cell color to yellow.

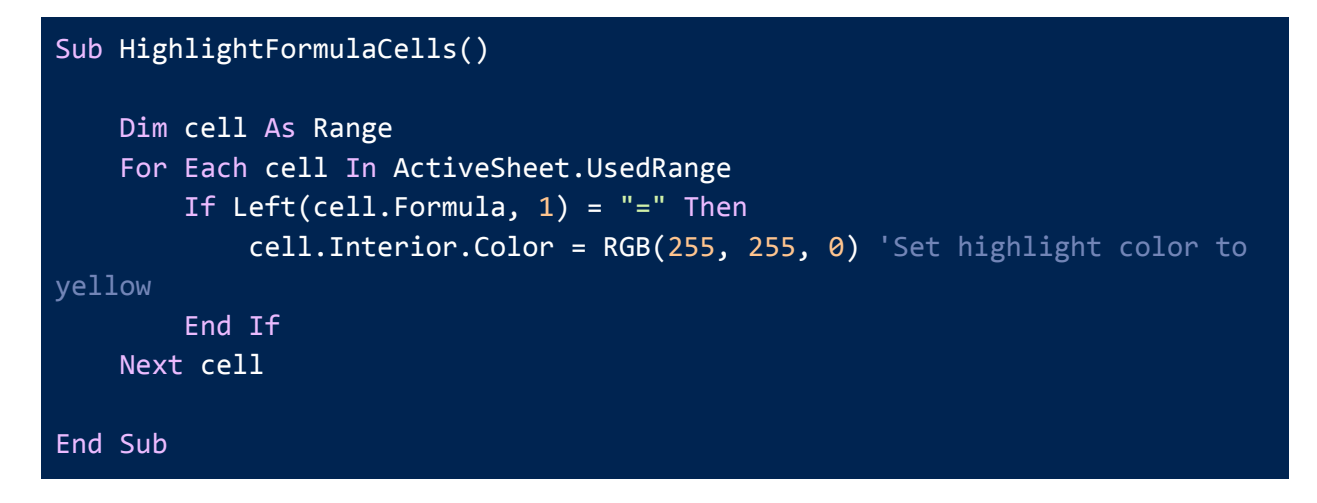

#### **Change Letter Case in Excel**

This subroutine changes the letter case of the selected cells based on user input. To change the case, you have to select the cells first and then run the code. It will work like magic.

```
Sub UpdateSelectedCellsCase()
```

```
' Prompt the user to input a letter to indicate the desired case
Dim caseType As String
caseType = InputBox("Enter 'a' for lowercase, 'b' for UPPERCASE, or 'c' for
Proper Case."
    & vbCrLf & vbCrLf & "Note: Only the alphabetic characters will be
affected.")
' Apply the selected case to each cell in the selection
Select Case caseType
    Case "a", "A"
        For Each selectedCell In Application.Selection
            selectedCell.Value = LCase(selectedCell.Value)
        Next selectedCell
    Case "b", "B"
        For Each selectedCell In Application.Selection
            selectedCell.Value = UCase(selectedCell.Value)
        Next selectedCell
    Case "c", "C"
        For Each selectedCell In Application.Selection
            selectedCell.Value =
WorksheetFunction.Proper(selectedCell.Value)
        Next selectedCell
    Case Else
        ' Display an error message and exit the subroutine
        MsgBox "Invalid input. Please enter 'a', 'b', or 'c'.",
vbExclamation, "Error"
        Exit Sub
End Select
' Display a completion message
MsgBox "Case updated successfully!", vbInformation, "Complete"
End Sub
```

#### Highlight Cells with Wrongly Spelled Words in Excel

This code highlights the cells that have misspelled words in the active worksheet.

```
Sub HighlightMisspelledCells()
    'This subroutine highlights the cells that have misspelled words.
    Dim cell As Range
    For Each cell In ActiveSheet.UsedRange
        ' Check if the cell text has any misspelled words.
        If Not Application.CheckSpelling(word:=cell.Text) Then
            ' Highlight the cell with red color.
            cell.Interior.Color = vbRed
        End If
    Next cell
    ' Inform the user that the highlighting process has completed.
    MsgBox "Misspelled cells have been highlighted.", vbInformation,
    "Highlight Misspelled Cells"
    End Sub
```

#### **Change Font Size of All Sheets of an Entire Workbook**

This code prompts you to enter a font size, loops through all worksheets in the workbook. Then it changes the font size of all cells in each sheet to the entered font size. If you cancel or enter an invalid input (e.g. a negative number), the macro exits without making any changes.

#### **Remove All Text Wraps in the Active Worksheet**

This code removes all the text wraps in your active worksheet in Excel.

```
Sub RemoveTextWrap()
    Cells.WrapText = False
End Sub
```

## **Print File**

#### Select and Print Multiple Ranges On Separate Pages

This piece of code allows you to specify the number of ranges first and then input those ranges by selecting cells using a prompt window. After that, it will tell you to save the ranges as separate pdf files to start printing each range on separate pages.

```
Sub PrintSelectedRanges()
'Declare variables
Dim numRanges As Integer
Dim currentRange As Integer
Dim rangeAddress As Object
Dim currentSheet As Worksheet
Dim printArea As Object
Dim Preview As Boolean
'Get the number of ranges to print from the user
numRanges = InputBox("Enter the number of ranges to print:")
'Loop through each range and prompt the user to select and insert it
For currentRange = 1 To numRanges
    'Prompt the user to select and insert the current range
    Set printArea = Application.InputBox("Select range " & currentRange &
":", Type:=8)
    'Add the selected range to the overall print area
    If currentRange = 1 Then
        Set rangeAddress = printArea
```

```
Else
Set rangeAddress = Union(rangeAddress, printArea)
End If
Next currentRange
'Set the print area for the active sheet and print it
With ActiveSheet.PageSetup
.printArea = rangeAddress.Address
Preview = False
ActiveWindow.SelectedSheets.PrintOut Preview:=Preview
End With
End Sub
```

#### **Print Selected Sheets Using Sheet Numbers**

This code will allow you to print a number of selected sheets. After running the code, you will be given the option to insert the starting and ending sheet numbers on your workbook. Based on your given sheet numbers, it will save and print those sheets one by one. Keep in mind that, this code only works on consecutive sheets.

```
Sub PrintSelectedSheets()
Dim sheetStart As Integer
Dim sheetEnd As Integer
sheetStart = InputBox("Enter the starting sheet number:")
sheetEnd = InputBox("Enter the ending sheet number:")
For i = sheetStart To sheetEnd
    Worksheets(i).PrintOut
Next i
End Sub
```

#### **Print Selected Sheets By Mentioning the Sheet Names**

By using this code, you can print a number of selected sheets by mentioning the sheet names on the code.

```
Sub PrintSheetsByName()
```

```
Worksheets("January").PrintOut
Worksheets("February").PrintOut
Worksheets("May").PrintOut
Worksheets("August").PrintOut
```

End Sub

#### **Print the Active Worksheet with Comments**

This code will allow you to print out your active worksheet with all the comments in it.

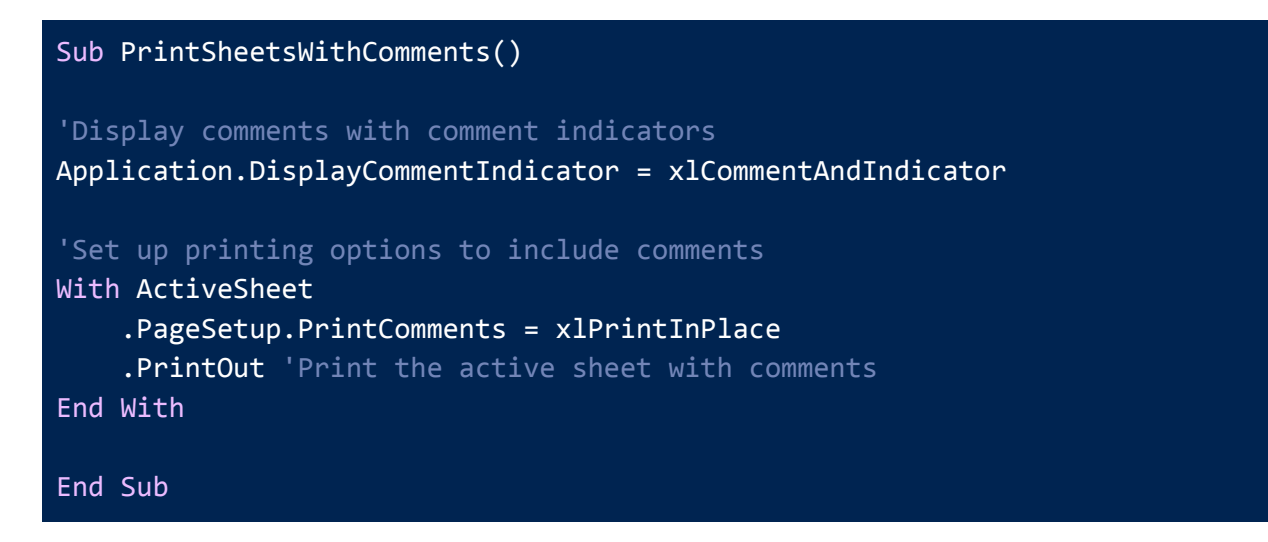

#### Print All the Hidden As Well As Visible Worksheets

This code can print out all the hidden as well as visible worksheets on your workbook. It will allow you to save all the sheets one by one first and then print them out respectively.

```
'Print the worksheet
    .PrintOut
    'Restore the previous visibility state of the worksheet
    .Visible = currentVisible
    End With
Next workingSheet
End Sub
```

### **Miscellaneous**

#### Select All Non-Blanks Cells in the Active Worksheet

This code selects all the cells with data in the active worksheet.

```
Sub SelectCellsWithData()
Dim ws As Worksheet
Set ws = ActiveSheet
Dim lastRow As Long
Dim lastColumn As Long
lastRow = ws.Cells.Find("*", SearchOrder:=xlByRows,
SearchDirection:=xlPrevious).Row
lastColumn = ws.Cells.Find("*", SearchOrder:=xlByColumns,
SearchDirection:=xlPrevious).Column
Dim dataRange As Range
Set dataRange = ws.Range(ws.Cells(1, 1), ws.Cells(lastRow, lastColumn))
dataRange.SpecialCells(xlCellTypeConstants).Select
End Sub
```

#### **Remove Page Breaks from the Active Worksheet**

This code lets you remove page breaks from the current worksheet in just one click.

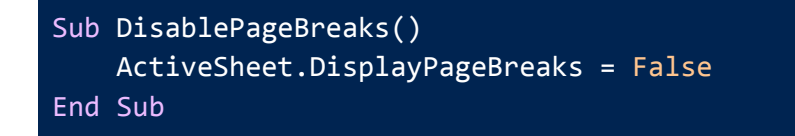

#### **Count Total Number of Non-Blank Rows in a Selected Range in Excel**

This subroutine counts the number of non-blank rows in the selected range. Just select a range and then run the code. It will show the count of all non-blank rows in a popped-up dialog box.

```
Sub CountNonBlankRows()
' Declare and initialize variables
Dim rowCount As Integer
rowCount = 0
' Loop through each row in the selection
For i = 1 To Selection.Rows.Count
    ' Check if the first cell in the row is not blank
    If Selection.Cells(i, 1) <> "" Then
        rowCount = rowCount + 1 ' Increment the row count
    End If
Next i
' Display the row count in a message box
MsgBox "Number of non-blank rows: " & rowCount
End Sub
```

# Count Total Number of Non-Blank Columns in the Active WorkSheet in Excel

This code can count the total number of non-blank columns in the active worksheet in Excel. Just run the code and you will get count figure in a popped-up dialog box.

```
Sub CountNonBlankColumns()
' Declare and initialize variables
Dim colCount As Integer
colCount = 0
' Get the range of cells in the active worksheet
Dim dataRange As Range
Set dataRange = ActiveSheet.UsedRange
```

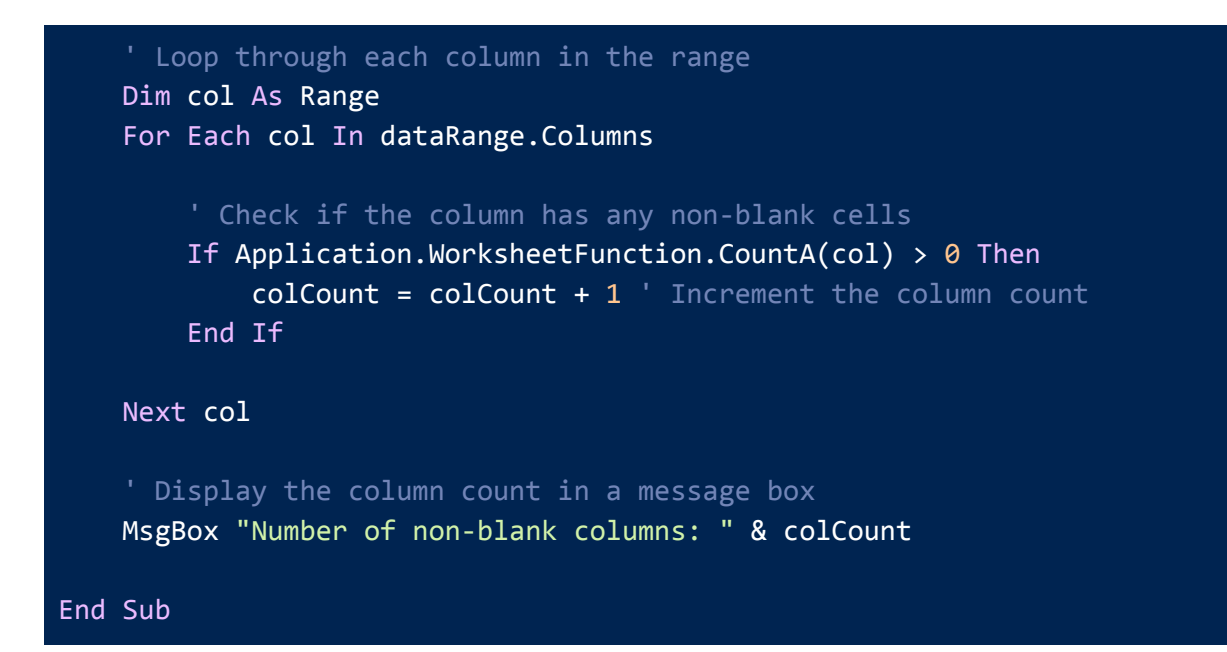

#### **Read Contents of a Selected Range Using Text To Speech**

This code will prompt you to select a range. Next, it will read the contents of each cell using text to speech.

```
Sub SpeakSelectedRange()
Dim myRange As Range
Set myRange = Application.InputBox(prompt:="Please select a range to
speak", Type:=8)
For Each cell In myRange
SpeakText (cell.Value)
Next cell
End Sub
Sub SpeakText(TextToSpeak As String)
Dim objVoice As Object
Set objVoice = CreateObject("SAPI.SpVoice")
objVoice.Speak TextToSpeak
End Sub
```

#### Search on Google from Your Excel Worksheet

This code will prompt you to enter a search query in an input box. Upon entering the query and clicking OK, the code replaces any spaces in the query with a + sign, creates a Google search

URL by appending the q parameter (which represents the search query) to the base URL <u>https://www.google.com/search?q=</u>. Finally, it opens the constructed URL in your default web browser.

```
Sub GoogleSearch()
Dim query As String
Dim url As String
query = InputBox("Enter your Google search query:")
If query <> "" Then
    query = Replace(query, " ", "+")
    url = "https://www.google.com/search?q=" & query
    ActiveWorkbook.FollowHyperlink url
End If
End Sub
```

## Conclusion

I hope that this collection of 40 advanced useful VBA codes for Excel has been helpful to you and that you're able to apply them in your daily work. Remember, these codes are just a starting point, and there's always more to learn. Keep exploring the world of VBA and see how you can further customize Excel to suit your needs.

## **Excelgraduate**

Copyright 2023 excelgraduate.com | All Rights Reserved. Web View: <u>https://excelgraduate.com/advanced-useful-vba-codes-for-excel/</u>